# How to Use a Custom Profile using ICM on Windows (for all programs)

ICM mode is a special method of installing an ICC profile directly within the Windows operating system. This allows you to use ICC profiles even on programs that don't offer color management options, such as: Cricut Design Space, Silhouette Studio, GIMP, and many more!

### Step 1: Download and move the profile

- 1. Download the profile you need either from our website or from an email we sent you.
- 2. Once downloaded, you will need to move the file to the system folder on your computer where all of your profiles are stored. The location will depend on what version of Windows you are running. Refer to the list below:

## Windows 98/ME

C:\Windows\System\Color\

#### Windows XP/Vista/7/8/10

C:\Windows\System32\Spool\Drivers\Color\

## Step 2: Set up the profile

| All Control Panel Items         |                       |                                      |                          | – 🗆 X                          |
|---------------------------------|-----------------------|--------------------------------------|--------------------------|--------------------------------|
| ← → → ↑ 🖾 → Control Panel → All | Control Panel Items   |                                      | ✓ ່ບ Sear                | rch Control Panel 🔎            |
|                                 |                       |                                      |                          |                                |
| Adjust your computer's settings |                       |                                      |                          | 2 View by: Large icons 🔻       |
| da.                             |                       |                                      | Backup and Restore       |                                |
| Administrative Tools            | Audio Controls        | AutoPlay                             | (Windows 7)              | BitLocker Drive Encryption     |
| Color Management 3              | Credential Manager    | Date and Time                        | Default Programs         | 🧈 Device Manager               |
| Devices and Printers            | Ease of Access Center | File Explorer Options                | File History             | <b>f</b> Flash Player (32-bit) |
| Fonts                           | MP Client Security    | Indexing Options                     | Infrared                 | Intel® Graphics Settings       |
|                                 | Java                  | Keyboard                             | Mail (32-bit)            | Mouse                          |
| Network and Sharing<br>Center   | Phone and Modem       | Power Options                        | Programs and Features    | QuickTime (32-bit)             |
| Recovery                        | Region                | RemoteApp and Desktop<br>Connections | Security and Maintenance | Sound                          |
| Speech Recognition              | Storage Spaces        | Sync Center                          | System                   | Taskbar and Navigation         |
| Troubleshooting                 | User Accounts         | Windows Defender<br>Firewall         | 🐝 Windows To Go          | Work Folders                   |
|                                 |                       |                                      |                          |                                |

- 1. Open the Control Panel.
- 2. Set *View by:* to *Large icons* (if it isn't already set that way) so that the Control Panel looks like the image above.
- **3.** Click on *Color Management*.

| Color Management                                                                                         |                                                                               |     |                                                                                                    |
|----------------------------------------------------------------------------------------------------|-------------------------------------------------------------------------------|-----|----------------------------------------------------------------------------------------------------|
| Devices All Profiles Advanced                                                                            |                                                                               |     |                                                                                                    |
| Device: Printer: Artisan 1430(Network) 5 Use my settings for this device Profile selection: 6 Manual     | Identify monitors                                                             | ~   |                                                                                                    |
| Profiles associated with this device:                                                                    |                                                                               | -   | Associate Color Profile X                                                                                                    |
| Name                                                                                                    | File name                                                                     | ^   | Choose a profile from the list of profiles installed on the system.                                                                                                    |
| Artisan 1430 SP 1430 Standard                                                                            | Artisan 1430 SP 1430 Standard.icc                                             |     | Name File name ^                                                                                                    |
| Artisan 1430 SP 1430 Ultra Premium Presentaiton Matte Paper<br>Artisan 1430 SP 1430 Ultra Premium Glossy | Artisan 1430 SP 1430 Ultra Premium<br>Artisan 1430 SP 1430 Ultra Premium      |     | Pro38 EMP Pro38 EMP.icm Pro38 ARMP Pro38 ARMP.icm                                                                                                    |
| Artisan 1430 SP 1430 Premium Semigloss<br>Artisan 1430 SP 1430 Premium Luster                            | Artisan 1430 SP 1430 Premium Semig<br>Artisan 1430 SP 1430 Premium Luster     |     | Performance-Ulta - Epson R2400-3800-4800-7800-9800 - InkOwl Profile for Performance-Ultra - Epson<br>Performance-Ultra - Epson P600-P800-P6000-P8000-R2880-R3000-3880-488 Performance-Ultra - Epson    |
| Artisan 1430 SP 1430 Premium Glossy<br>Artisan 1430 SP 1430 Photo Qlty IJP                               | Artisan 1430 SP 1430 Premium Gloss<br>Artisan 1430 SP 1430 Photo Olty JJP.icc |     | Performance-D - Epson Stylus C88+ - InkOwi Profile Performance-D - Epson St                                                                                                    |
| Artisan 1430 SP 1430 Photo Paper Glossy<br>Artisan 1430 SP 1430 Matte Paper-HW                           | Artisan 1430 SP 1430 Photo Paper Gl<br>Artisan 1430 SP 1430 Matte Paper-H     |     | Performance-D - 4 colors - Sublimation Transfer Paper - InkOwi Profile Performance-D - 4 colors -<br>Performance-D - 4 colors - Sublimation Transfer Paper - InkOwi Profile Performance-D - 4 colors - |
| Performance-D - 6 colors - Sublimation Transfer Paper - InkOwl Profile (default)                         | Performance-D - 6 colors - Sublimati                                          | ~   | EPSON sRGB ewsrqb.icm                                                                                                    |
| 7 Add Remove                                                                                             | 9 Set as Default Profile                                                      |     | Browse Add as Advanced Color Profile 8b OK Cancel                                                                                                    |
| Understanding color management settings                                                                  | Profiles                                                                      |     |                                                                                                    |
|                                                                                                    | 10 🗖                                                                          | ose |                                                                                                    |

- 4. Under the *Devices* tab (4a), for *Device* (4b), select your printer from the dropdown menu.
- 5. Check the box labeled *Use my settings for this device*.
- 6. For Profile selection, choose Manual.
- 7. Click on Add...
- 8. Click on the profile you just downloaded and the click OK.
- 9. Select the added profile then click on Set as Default Profile.
- 10. Click Close.

## Step 3: Printing with ICM mode

This step will vary, depending on the printer that you are using. Here are three common layouts that Epson drivers use:

#### Version 1

| EPSONF23163 (WE-7710 Series) Printing Preferences ×                                                                                                    |                                                 |                                         | Color Correction             |            |
|----------------------------------------------------------------------------------------------------|-------------------------------------------------|-----------------------------------------|------------------------------|------------|
| Main More Options Maintenance                                                                                                    |                                                 |                                         | Color Management             |            |
| Printing Presets 6                                                                                                    | Document Size                                   | Letter (8.5 x 11 in) $$\sim$$           | Color Controls     Fix Photo |            |
| Add/Remove Presets                                                                                                    | Output Paper                                    | Same as Document Size $\checkmark$      | © ICM 5                      |            |
| Document - Fast     Document - Standard Quality     Document - High Quality     Document - High Quality     Document - 2-Sided                                       | Reduce/Enlarg                                   | e Document<br>Zoom to %                 |                              |            |
| 12       Document - 2-Up         eco       Document - 2-Sided with 2-Up         Document - Fast Grayscale         Document - Grayscale         Document - 11 x 17 in | Color Correction                                | 3 4<br>Custom Advanced<br>Image Options |                              |            |
|                                                                                                    | Watermark Fe                                    | atures<br>b Settings                    |                              |            |
|                                                                                                    | Additional Setting:<br>Rotate 180<br>High Speed | 2                                       |                              |            |
| Show Settings<br>Reset Defaults                                                                                                    |                                                 |                                         |                              |            |
|                                                                                                    | ОК                                              | Cancel Apply Help                       | ОКС                          | ancel Help |

- On the *Main* tab, select the appropriate media type and quality setting for your print. (For sublimation, we recommend setting the paper type to *Plain Paper* and setting the quality to the highest setting. You will also usually want to print your images mirrored, so you should check the Mirror Image box on the next tab.)
- 2. Select the tab labeled *More Options*.
- 3. Set *Color Correction* to *Custom* to enable the *Advanced...* button.
- 4. Click on Advanced... to open the Color Correction menu.
- 5. Select ICM and press OK.
- 6. To avoid having to do all this each time you print, we recommend saving a Preset. Press the *Add/Remove Presets…* button, give the preset a name, choose an icon and then click *Save*.

In the future, you can just click on your newly saved preset. You are now ready to print!

#### Version 2

| Paper & Quality Options              | Color Management                                       |  |  |
|--------------------------------------|--------------------------------------------------------|--|--|
| Sheet                                |                                                        |  |  |
| Plain Paper / Bright White Paper 📃 🔻 | O Fix Photo                                            |  |  |
| Fine                                 |                                                        |  |  |
|                                      | Grif (No Color Adjustment)                             |  |  |
| Letter (8 1/2 x 11 in)               | ICM Mode                                               |  |  |
| Borders     O Borderless             | Driver ICM (Basic) V                                   |  |  |
| Orientation                          | Input Profile                                          |  |  |
| Portrait     Clandscape              | sRGB IEC61966-2.1 ~                                    |  |  |
| Print Ontions                        | Intent                                                 |  |  |
|                                      | Perceptual ~                                           |  |  |
|                                      | Printer Profile                                        |  |  |
|                                      | Performance-D - 4 Color Epson Print $ \smallsetminus $ |  |  |
|                                      | Printer Profile Description                            |  |  |
|                                      | Ô.                                                     |  |  |
|                                      | Show all profiles. 5                                   |  |  |
| Custom Settings V Save Setting       | s 7 □ Show this screen first                           |  |  |
| Reset Defaults Online Supp           | ort                                                    |  |  |

- **1.** Select the *Advanced* tab.
- 2. Select the appropriate media type.

(For sublimation, we recommend setting the paper type to *Plain Paper* and setting the quality to the highest setting. You will also usually want to print your images mirrored, so you should check the *Mirror Image* box on the next tab.)

- 3. Under Color Management, select ICM.
- 4. Ensure that the ICM Mode is set to Driver ICM (Basic).
- 5. Tick the box labelled *Show all profiles*.
- 6. Select the color profile you installed earlier.
- 7. To avoid having to do all this on each print, we recommend saving a Preset. Press the *Save Settings...* button to configure a new preset.

In the future, you can just click on your newly saved preset. You are now ready to print!

#### Version 3

| Current Settings                                                                                                    | EPSONFD0454 (SC-P800 Series) Printing Preferences                                                         |
|----------------------------------------------------------------------------------------------------|----------------------------------------------------------------------------------------------------|
| Main<br>Media Type:                                                                                                    | C Main D Page Layout P Utility 10 Richard Color Adjustment                                                |
| Plain Paper / Bright White Paper<br>Print Quality Level: LEVEL 2 (Quality)<br>Print Quality: Normal - 720x360dpi                                                                                                    | Select Setting: Current Settings V Save/Del                                                               |
| High Speed: On<br>Color: Color                                                                                                    | Media Settings  Media Type: Plain Paper / Bright White Paper  Custom Settings  Ustom Settings             |
| Source: Sneet                                                                                                    | Input Profile     sRGB IEC51966-2.1                                                                       |
| Page Layout         Portrait           Orientation:         Portrait           Rotate 180°:         Off         Mirror Image:         Off           Copies:         1         1         5ize:         Letter (8 1/2 x 11 in) | Color: Color Intent: Relative Colorimetric / / Printer Profile: Performance-D - 4 Color Epson Printer V 8 |
|                                                                                                    | Print Quality 2<br>Mode: 3 ICM Advanced 4                                                                 |
|                                                                                                    | Paper Settings                                                                                            |
| Job Settings: Off                                                                                                    | Source:     Sheet     Intent:       Size:     Letter (8 1/2 x 11 in)     User Defined                     |
|                                                                                                    | ☐ Borderless                                                                                              |
|                                                                                                    | Ink Levels     Input Profile:     Printer Profile Description                                             |
| Color Correction<br>Color Adjustment: Off (No Color Adjustment)                                                                                                    | Layout Manager     Intern:       Printer Profile:                                                         |
|                                                                                                    | MK PK LK LLK C VM LC VLM Y                                                                                |
| Always show Current Settings                                                                                                    | Reset Defaults Version 6.74                                                                               |
| Close                                                                                                    | OK Cancel Apply Help                                                                                      |

**1.** Select the appropriate media type.

(For sublimation, we recommend setting the paper type to *Plain Paper*. You will also usually want to print your images mirrored, so you should check the Mirror Image box on the next tab.)

- 2. Set Print Quality to Quality.
- 3. Mode should be set to ICM.
- 4. Click on the *Advanced…* button.
- 5. Ensure that the ICM Mode is set to Driver ICM (Basic).
- 6. Tick the box labelled Show all profiles.
- 7. Set Intent to Relative Colorimetric.
- 8. Select the color profile you installed earlier.
- 9. Click OK.
- **10.** To avoid having to do all this each time you print, we recommend saving a Preset. Press the *Save/Del...* button to configure a new preset.

In the future, you can just click on your newly saved preset. You are now ready to print!